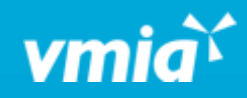

## **VMIA** Portal

How do I view and update privacy details on an existing claim online?

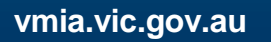

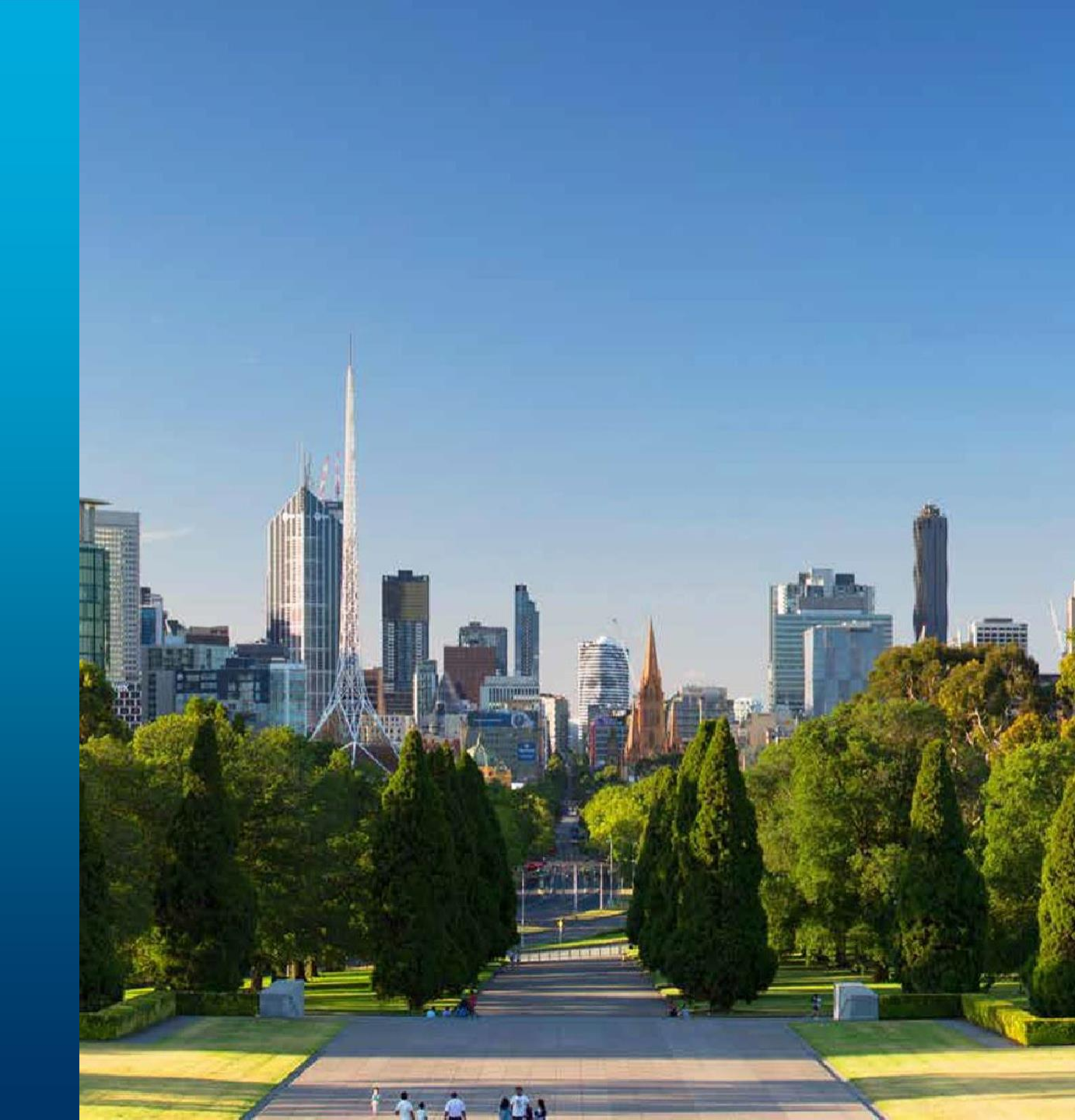

OFFICIAL

## How do I view and update privacy details on an existing claim online?

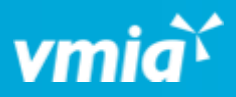

| V | Client portal - Amb                               | Testorg1                                          |
|---|---------------------------------------------------|---------------------------------------------------|
|   | <sub>ித்த</sub> Amb Testorg1                      |                                                   |
|   |                                                   | Switch organisation                               |
|   | View organisation profile                         | Amb Testorg1 V                                    |
|   |                                                   |                                                   |
|   | My policies My renewals My                        | claims My Invoices Assessment information         |
|   | Show subsidiary claims                            | 1                                                 |
|   | 🗮 Group 🚿 Fields 📫 Density                        |                                                   |
|   | Claim Type of Instance Triage Class/damage Triage | Claimant : Claim handler ↑ : Incident description |

**Step 1.** From the VMIA portal homepage, click the **'My claims'** tab and locate the claim for which you wish to view privacy details.

|                                    |                        |                                              |               | Open                         | claims $\checkmark$ |       |
|------------------------------------|------------------------|----------------------------------------------|---------------|------------------------------|---------------------|-------|
|                                    | •                      | Claiming<br>organisation                     | Date of loss  | Claim statu <del>s</del>     | :                   |       |
| loss details.                      |                        | Amb Testorg1                                 | 16/10/2023    | Open                         | Actions             |       |
| Manage Cl                          | aim F                  | Privacy                                      | ×             | Notification                 | Actions             |       |
| Should privacy be enabled          |                        | l on this claim?                             |               | Closed                       | Manage pr<br>Cancel | ivacy |
|                                    |                        |                                              |               | Open                         | Actions             |       |
| Cancel                             |                        |                                              | Submit        | 6                            |                     |       |
| Step 2. C<br>click 'Ma<br>A pop-up | lick (<br>nage<br>will | Actions' next t<br>privacy'.<br>appear which | to the releva | nt claim and<br>o view and e | dit                 |       |

OFFICIAL

## How do I view and update privacy details on an existing claim online?

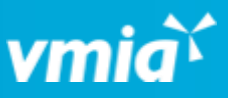

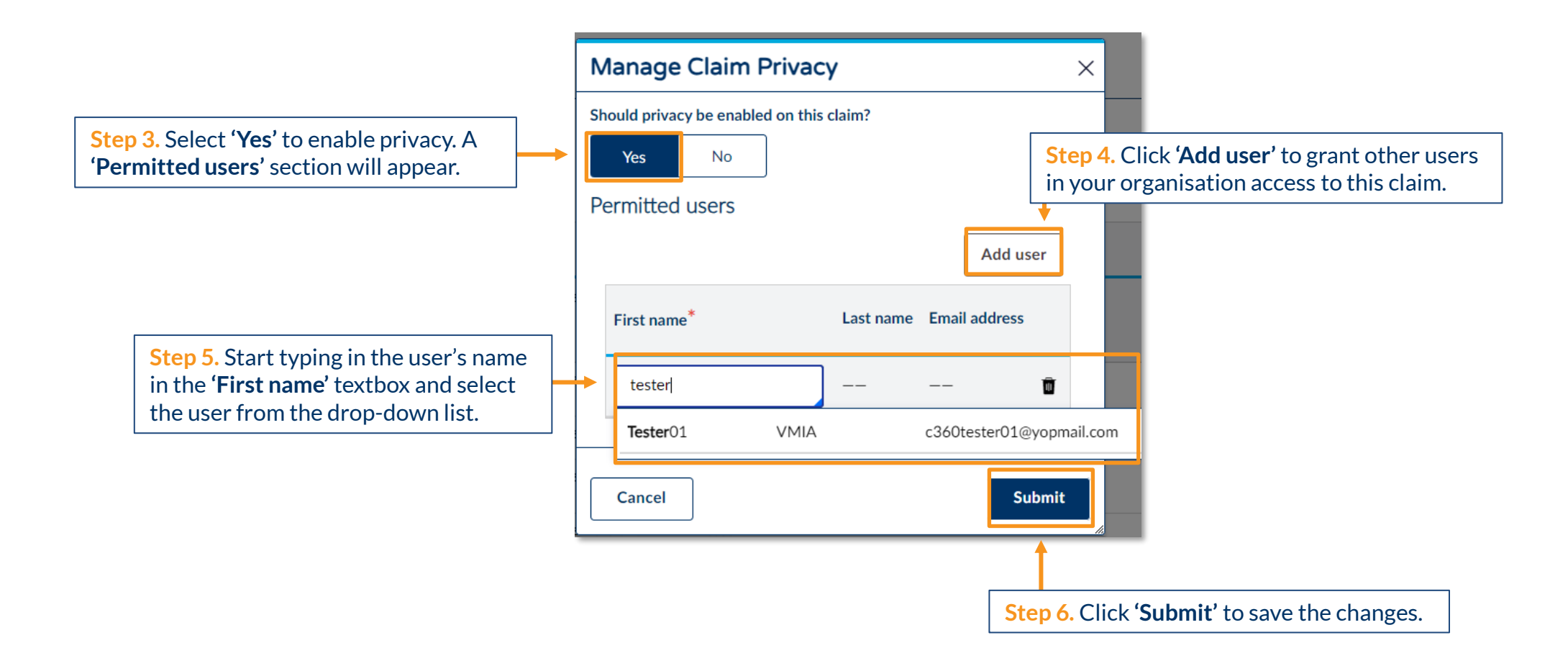